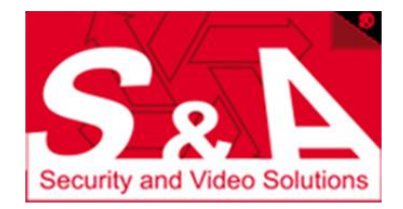

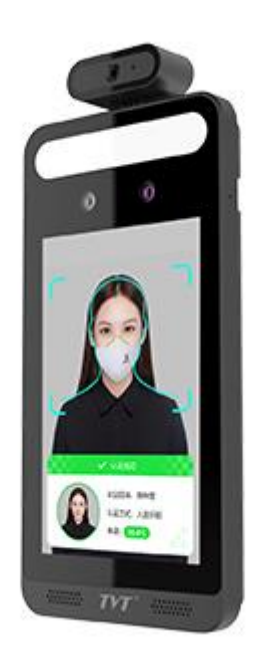

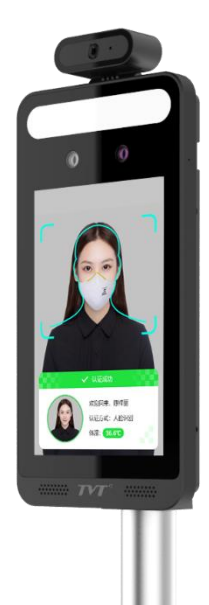

#### TD E2128 TM Note programmazione

#### Face Panel – TD-E2128-TM

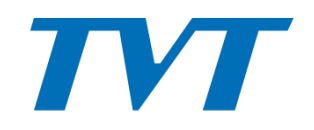

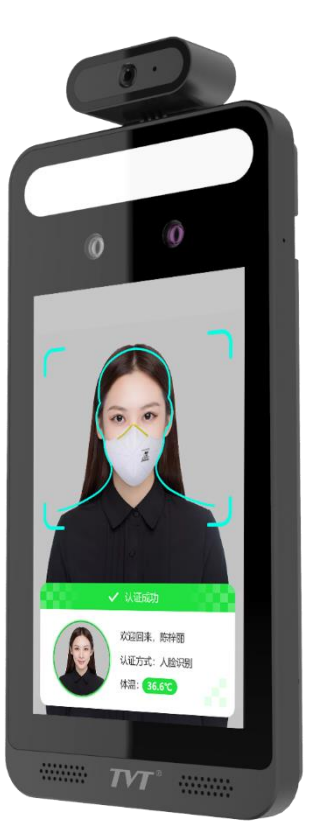

- Monitor LCD 8"
- Dual cam (2Mpix Starlight IMX307)
- Telecamera per riconoscimento volti (WDR 120dB)
- Misura senza contatto, Funzione rileva maschera
- Luce bianca soffusa, ad accensione automatica
- Sintesi Vocale per temperatura anomala e mask non rilevata
- Possibilita' di black list e white list
- Supporto algoritmo verifica persona reale, evita falsi consensi (foto, video)
- Stand alone
- Supporto live ed audio due vie

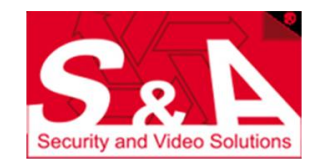

#### Face Panel – TD-E2128-TM

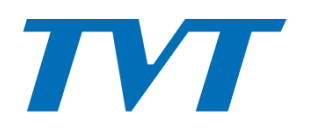

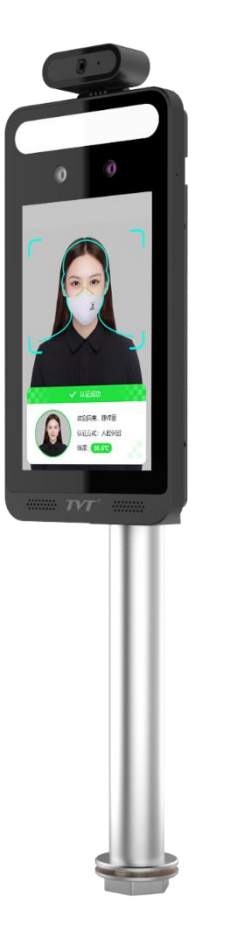

- Distanza di misurazione
- Distanza riconoscimento
- Accuratezza
- Tempo rilevazione
- Database
- Audio
- I/O
- Seriale
- Slot micro SD
- Anti tamper

0,3 – 0,5 m 0,3 – 2 m ± 0,3°C < 0,5 sec 20000 volti 1 speaker, 1 MIC integrati 2 in / 2 out + DOOR LOCK Wiegand, RS485 max 128GB (non fornita)

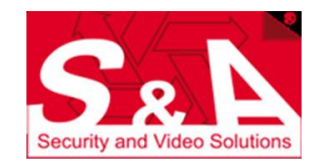

#### Accessori – TD-E2128-TM

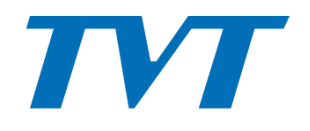

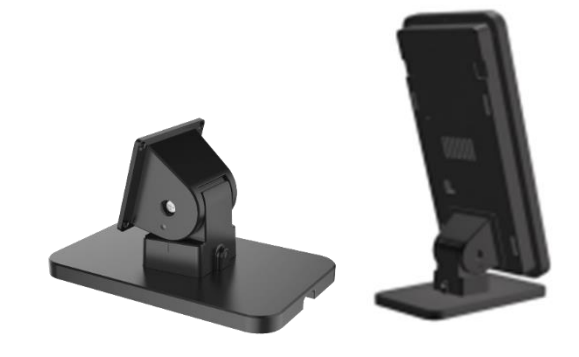

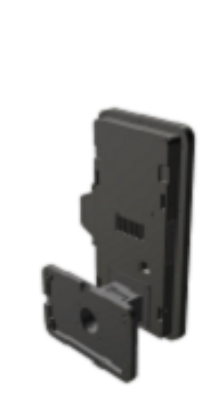

Supporto Desktop TD-YZJ1003

Supporto Muro

Stelo per Varco

TD-YZJ1002

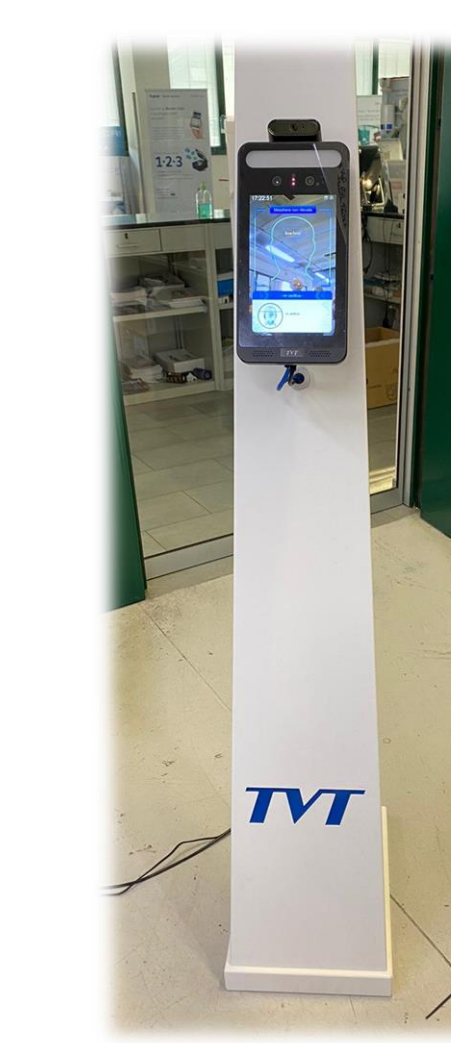

Supporto da pavimento TD-YZJ1004P

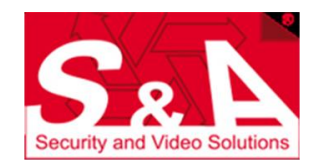

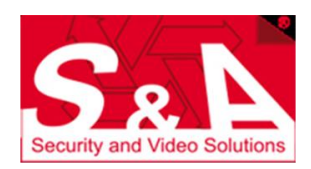

- Ricercare il dispositivo in rete tramite il software IP TOOL e variare l'indirizzo IP come desiderato
- Login default : admin / 123456
- Aprire Internet Explorer
- Programmazione via Web con interfaccia TVT classica

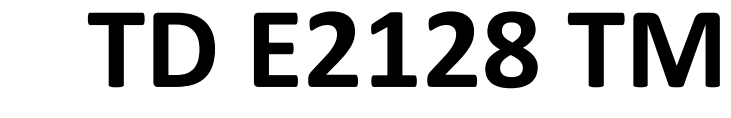

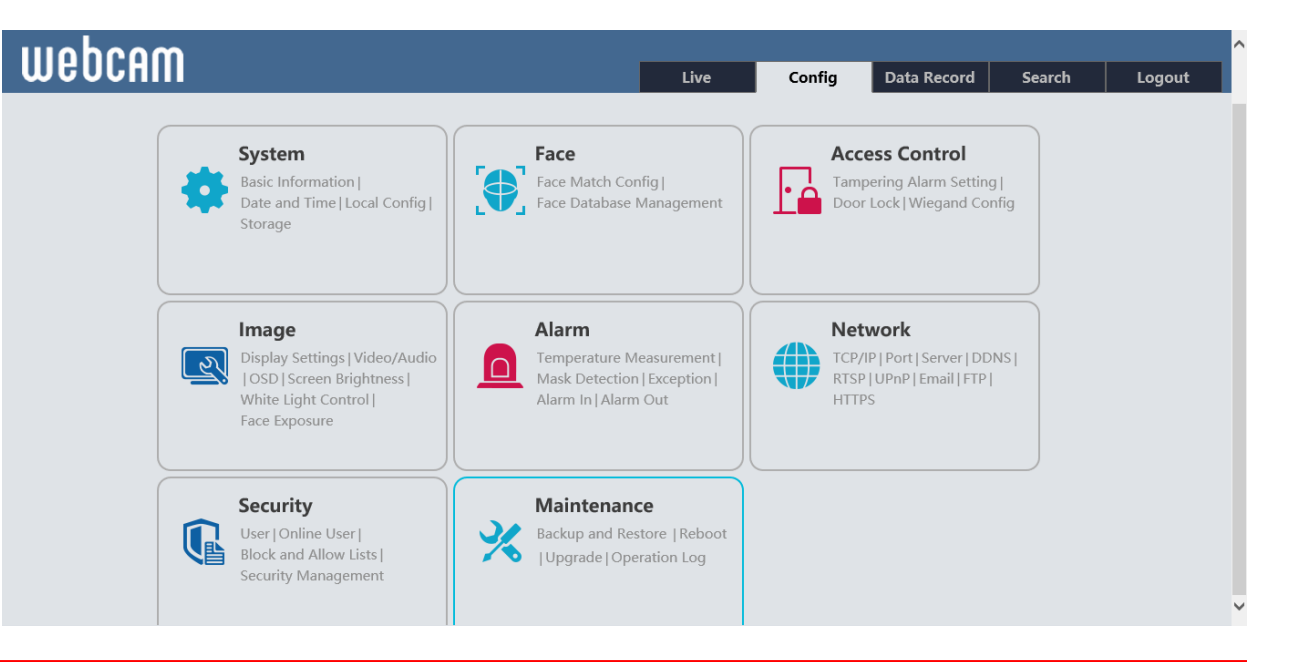

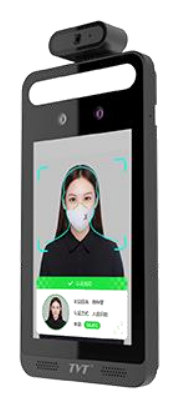

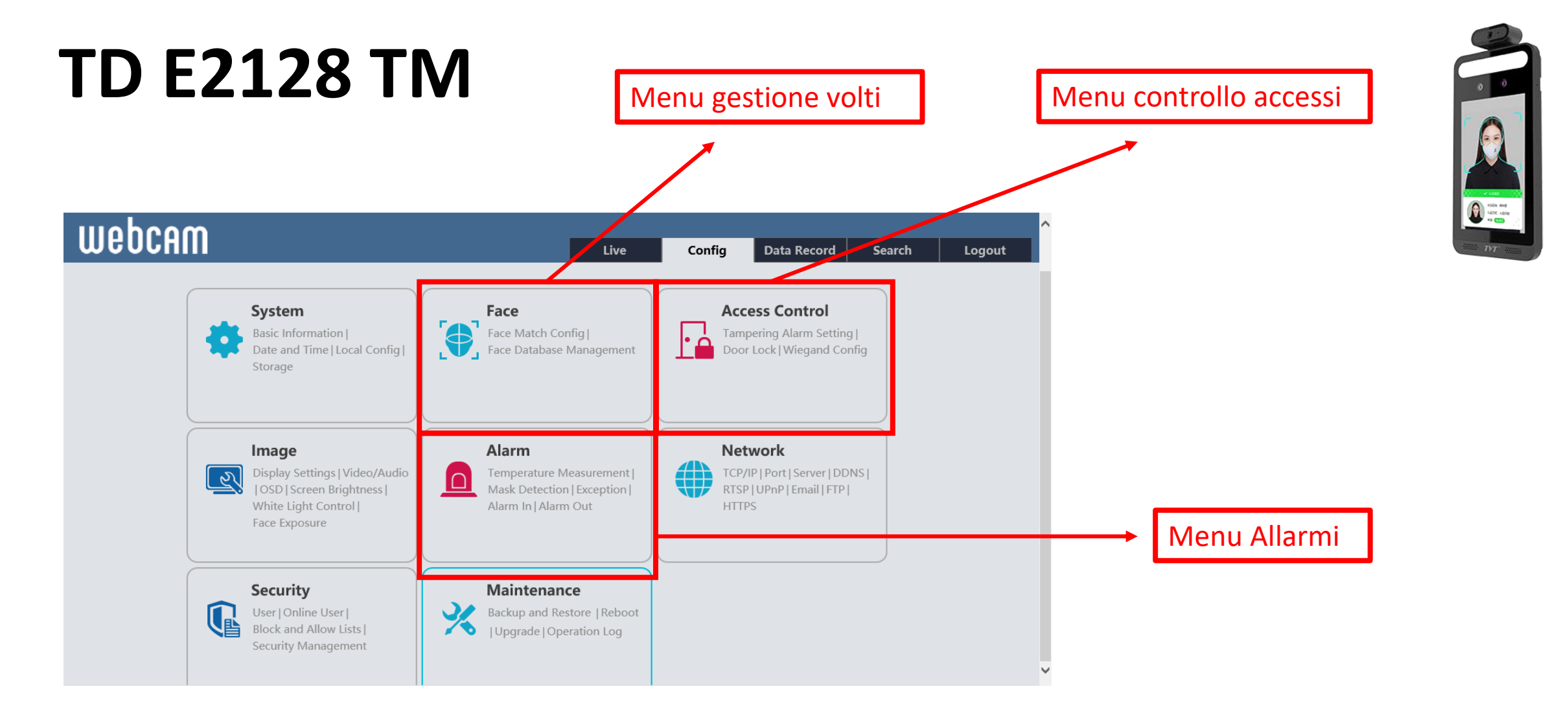

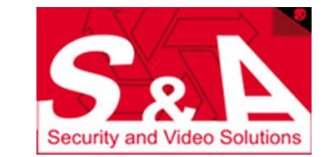

MENU SPECIFICI PER GESTIONE FACE PANEL

# Storage su micro SD

| Sistema<br>Informazioni di Base   Data e ora<br>  Configurazione Locale  <br>Storage                                         | Configurazione H me > Sistema > Storage<br>Gestione Regi tra Immagine Disco USB<br>Parametri Registrazione                                                                                                    | Inserire la memoria micro SD nello<br>slot (a FACE PANEL SPENTO) e dal<br>menu gestione procedere a<br>formattazione |
|----------------------------------------------------------------------------------------------------|----------------------------------------------------------------------------------------------------|----------------------------------------------------------------------------------------------------|
| <b>Volto</b> Config corrispondenza volto   Gestione Database Volti                                                           | Registra Flusso       Main stream          Tempo Pre Record       No Pre Reg.       ( H264,H265,MJPEG )         Ciclo scrittura       Si                                                                                                    |                                                                                                    |
| Impostazione allarme manomis  <br>Serratura   Config Wiegand                                                                 | Abilitazione orari registrazione     Cancella O Aggiungi                                                                                                    | Al fine di registrare i soli eventi<br>interessanti <b>abilitare</b> la funzione                                     |
| Immagine<br>Impostazioni   Video/Audio  <br>OSD   Luminosità dello schermo<br>  Controllo luce bianca  <br>Esposizione Volto | Programma settimanale         0       1       2       3       4       5       6       7       8       9       10       11       12       13       14       15       16       17       18       19       20       21       22       23       24         Dom.       Input Manuale       Input Manuale       Input Manuale       Input Manuale       Input Manuale         0       1       2       3       4       5       6       7       8       9       10       11       12       13       14       15       16       17       18       19       20       21       22       23       24         Lun.       Input Manuale       Input Manuale       Input Manuale       Input Manuale       Input Manuale       Input Manuale         0       1       2       3       4       5       6       7       8       9       10       11       12       13       14       15       16       17       18       19       20       21       22       23       24 | l'intero programma settimanale.                                                                                      |
| Allarme                                                                                                    | Mar.                                                                                                    | varie funzioni di allarme in base<br>alle preferenze                                                                 |

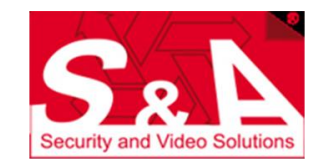

# **Gestione volti**

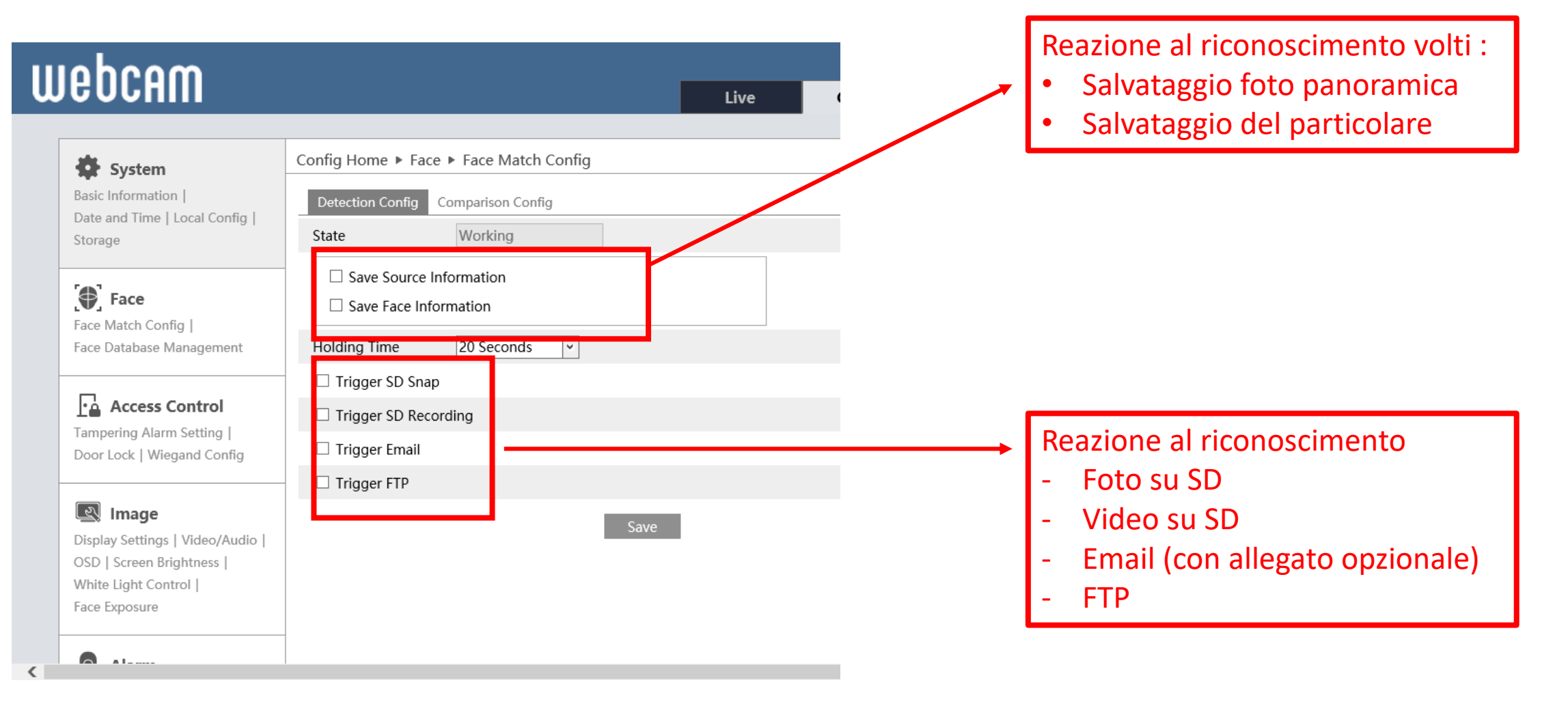

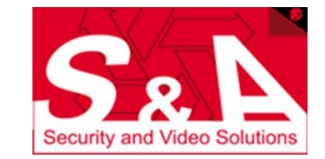

# **Gestione DB volti**

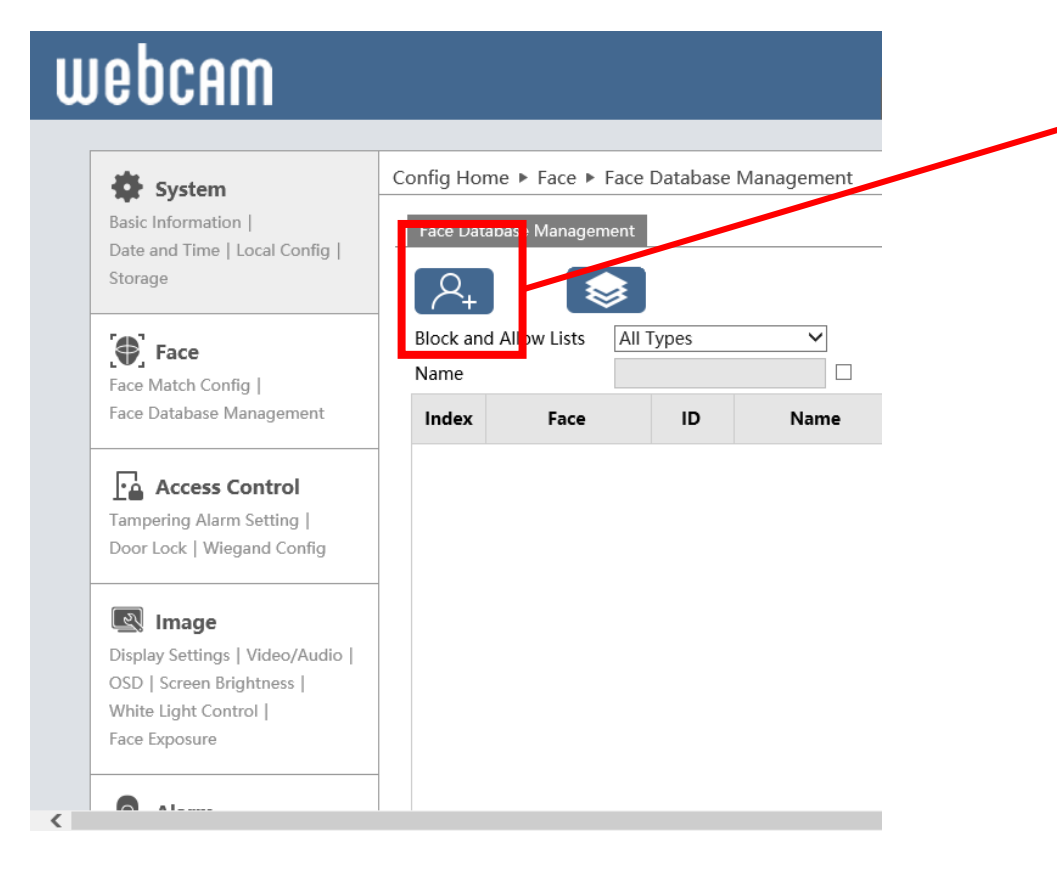

#### Inserimento singolo volti nel DB

- Aggiungere foto (max 200kB)
- Scegliere tipo lista (Bianca, Nera)
- Completare con dati personali
- ID Number : identificativo da comunicare

#### (opzionalmente) via porta Wiegand

| ld User                      |           |            | Γ |
|------------------------------|-----------|------------|---|
| $\bigcirc$                   | List Type | Allow list | • |
|                              | Name      |            |   |
|                              | Gender    | Male       | • |
| <u> </u>                     | Age       |            |   |
| Format:jpg, Size limit: 70KB | Tel       |            |   |
|                              | ID Number |            |   |
|                              | Remark    |            |   |
|                              |           |            |   |
|                              |           |            |   |
|                              |           |            |   |
|                              |           | Entry      |   |
|                              |           |            | - |

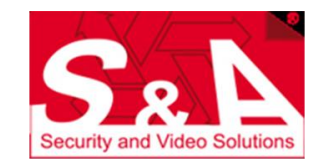

# **Gestione DB volti**

#### webcam

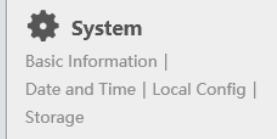

**Face** Face Match Config | Face Database Management 

 Config Home Face Face Database Management

 Face Database Minagement

 Block and Allow

 Index
 Face

 ID
 Name

#### Access Control Tampering Alarm Setting | Door Lock | Wiegand Config

 Image

 Display Settings | Video/Audio |
 OSD | Screen Brightness |

 White Light Control |
 Face Exposure

A ....

<

#### Inserimento massivo volti nel DB

- Organizzare file CSV con i seguenti dati, nell'ordine indicato
- I files e le immagini devono risiedere nella stessa cartella

| Regola:                  |                                                                                 |
|--------------------------|---------------------------------------------------------------------------------|
| Formato: *.csv           | V                                                                               |
| Esempio:                 |                                                                                 |
| (01)Nome (<br>Nota (12)N | (02)Genere (03)Data di nascita (06)Tipo Lista (07)Numero ID (08)Tel (09<br>Iome |
| user 1 201               | 8/01/01 1 1234567890 18888888888 Nota user.jpg                                  |
| Descrizione:             |                                                                                 |
| 1.Genere: 0.             | Maschio 1.Femmina                                                               |
| 2.Tipo Lista:            | : 1.Lista consentita 2.Lista bloccata                                           |
| 3.Data di na             | ascita: yyyy/MM/dd                                                              |
| 4.1 file e le i          | mmagini devono essere nello stesso livello del catalogo                         |

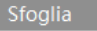

Avvio

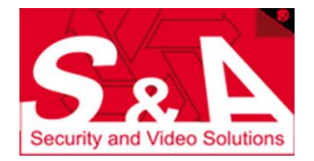

# TOGLIERE la notifica di verifica volti

| Sistema                                                                                                    | Configurazione Home  Volto  Config corrispondenza volto Configura Rilevamento Config comparazione |                                         |
|----------------------------------------------------------------------------------------------------|---------------------------------------------------------------------------------------------------|-----------------------------------------|
| Storage                                                                                                    | ✓ Rimuovi sequenza<br>duplicata     4 Secondi       Soglia corrispondenza volti     75            | Se non si desider<br>notifica sul displ |
| Config corrispondenza volto  <br>Gestione Database Volti                                                                     | Allarme Out 1 Allarme Out 2                                                                       | database vuoto)<br>FaceDataUpload       |
| <b>Controllo di accesso</b><br>Impostazione allarme manomis  <br>Serratura   Config Wiegand                                  | Salva                                                                                             |                                         |
| Immagine<br>Impostazioni   Video/Audio  <br>OSD   Luminosità dello schermo<br>  Controllo luce bianca  <br>Esposizione Volto |                                                                                                   |                                         |

Se non si desidera avere un messaggio di notifica sul display sulla verifica volti fallita (se database vuoto) disabilitare la voce FaceDataUpload e salvare

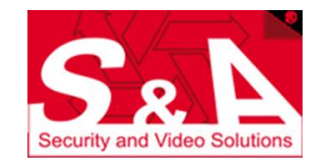

### **Controllo Accessi**

| Config Home ► Access Control ► Access Control System Config Config Enable Alarm Holding Time 20 Seconds ▼ Trigger Alarm Out | Abilitazione gestione Tamper posteriore, con<br>reazioni :<br>- Relay 0 e Relay 1    |
|----------------------------------------------------------------------------------------------------|--------------------------------------------------------------------------------------|
| Alarm Out 0 Alarm Out 1                                                                                                    | <ul> <li>Video su SD</li> <li>Email (con allegato opzionale)</li> <li>FTP</li> </ul> |
| Trigger SD Snap                                                                                                    |                                                                                      |
| Trigger SD Recording                                                                                                    |                                                                                      |
| Trigger Email                                                                                                    |                                                                                      |
| Trigger FTP                                                                                                    |                                                                                      |
| Save                                                                                                    |                                                                                      |

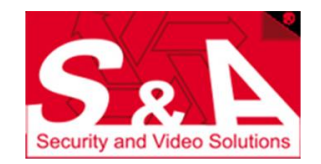

# **Controllo Accessi**

| Sistema                                                                                                    | Configurazione Home ► Co                                  | ontrollo di accesso 🕨 Serratura     |  |  |
|----------------------------------------------------------------------------------------------------|-----------------------------------------------------------|-------------------------------------|--|--|
| formazioni di Base   Data e ora<br>Configurazione Locale  <br>torage                                        | Config.<br>Modalità di apertura                           | ☑ Per riconoscimento volto          |  |  |
| <b>Volto</b><br>onfig corrispondenza volto  <br>estione Database Volti                                      | Tempo di ritardo di apertu<br>porta<br>Durata di apertura | ✓ tempOpen<br>✓ Maschera<br>ra<br>2 |  |  |
| Controllo di accesso<br>npostazione allarme manomis  <br>erratura   Config Wiegand                          |                                                           | Salva                               |  |  |
| Immagine mpostazioni   Video/Audio   SD   Luminosità dello schermo Controllo luce bianca   sposizione Volto |                                                           |                                     |  |  |

Modalita' sblocco serratura (DOOR LOCK) Combinazione qualsiasi delle seguenti condizioni

- Riconoscimento volto
- Temperatura nella norma
- Maschera indossata

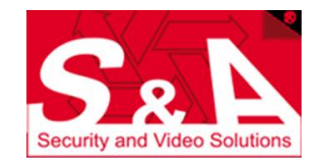

### **Controllo Accessi**

| 🔅 Sistema                                                                                                    | Configurazione Home ► C                                                           | ontrollo di accesso 🕨 Serratura                                                                                                    |                                                                                                    |
|----------------------------------------------------------------------------------------------------|-----------------------------------------------------------------------------------|----------------------------------------------------------------------------------------------------|----------------------------------------------------------------------------------------------------|
| Informazioni di Base   Data e ora<br>  Configurazione Locale  <br>Storage<br><b>Volto</b><br>Config corrispondenza volto  <br>Gestione Database Volti<br><b>Controllo di accesso</b><br>Impostazione allarme manomis  <br>Serratura   Config Wiegand | Modalità di apertura<br>Tempo di ritardo di apertu<br>porta<br>Durata di apertura | <ul> <li>Per riconoscimento volto</li> <li>tempOpen</li> <li>Maschera</li> <li>Tramite password</li> <li>Tramite password</li> <li>3</li> <li>Salva</li> </ul> | Modalita' sblocco serratura (DOOR LOCK)<br>Combinazione qualsiasi delle seguenti condizioni<br>- Riconoscimento volto<br>- Temperatura nella norma<br>- Maschera indossata<br>- con password di bypass (solo modello<br>Touch) |
| Immagine<br>Impostazioni   Video/Audio  <br>OSD   Luminosità dello schermo                                                                                                    |                                                                                   |                                                                                                    | Ritardo apertura : ritardo dalla verifica condizione<br>sopra esposta all'effettiva apertura (in secondi)<br>Durata apertura : chiusura o apertura del Relay<br>DOOR LOCK (in secondi)                                         |

![](_page_14_Picture_2.jpeg)

### **Screening Temperatura**

| nepcaw                                                                                      | Live                                                                                                    |
|---------------------------------------------------------------------------------------------|----------------------------------------------------------------------------------------------------|
| <b>Sistema</b><br>Informazioni di Base   Data e ora<br>  Configurazione Locale  <br>Storage | Configurazione Home ► Allarme ► Screening tempe atura Configurazione Allarme Ø Abilita                                                                                             |
| <b>Volto</b> Config corrispondenza volto   Gestione Database Volti                          | tempUnits     ℃       ✓ Allarme: alta temperatura     37.2     (0.0-95.0)°C       ✓ Allarme: bassa temperatura     31.0     (0.0-95.0)°C       Durata Allarme     20 Secondi     ~ |
| Impostazione allarme manomis  <br>Serratura   Config Wiegand                                | Attiva Out Allarme                                                                                                    |
| Immagine Impostazioni   Video/Audio                                                         |                                                                                                    |
| Controllo luce bianca  <br>Esposizione Volto                                                | ✓ Attiva allarme audio □ Attiva Istantanea                                                                                                    |
|                                                                                             | □ Attiva registrazione SD                                                                                                    |
| Allarme                                                                                     | Attiva Email                                                                                                    |

![](_page_15_Picture_2.jpeg)

# **Rilevamento Maschera (DPI)**

| webcam                                                                    | Live Config. Registrazione d Ricerca Logout                                              |
|---------------------------------------------------------------------------|------------------------------------------------------------------------------------------|
| Sistema                                                                   | Configurazione Home ▶ Allarme ▶ Rilevamento mas hera                                     |
| Informazioni di Base   Data e ora<br>  Configurazione Locale  <br>Storage | Configurazione Allarme       Abilitazione Verifica Maschera protettiva         ☑ Abilita |
|                                                                           | Durata Allarme 20 Secondi 🗸                                                              |
| 💽 Volto                                                                   | Attiva Out Allarme                                                                       |
| Config corrispondenza volto  <br>Gestione Database Volti                  | Allarme Out 0 Allarme Out 1                                                              |
| Controllo di accesso                                                      |                                                                                          |
| Impostazione allarme manomis                                              | ✓ Attiva allarme audio                                                                   |
|                                                                           | Attiva Istantanea                                                                        |
| Immagine                                                                  | Attiva registrazione SD                                                                  |
| Impostazioni   Video/Audio                                                | Attiva Email                                                                             |
| Controllo luce bianca                                                     | Attiva FTP                                                                               |
| Esposizione Volto                                                         | Salva                                                                                    |
| <b>Allarme</b>                                                            | $\sim$                                                                                   |

![](_page_16_Picture_2.jpeg)

# Gestione Relay di segnalazione

| Sistema                                                                                                    | Configurazione Home ► Allarme ► Allarme Out                                           |                                                                                                    |
|----------------------------------------------------------------------------------------------------|---------------------------------------------------------------------------------------|----------------------------------------------------------------------------------------------------|
| Informazioni di Base   Data e ora<br>  Configurazione Locale  <br>Storage                                        | ID Uscita allarme Allarme Out1 ✓<br>Modo OUT Allarme Link Allarme ✓                   | E' possibile gestire in modo indipendente le due uscite relay selezionando l'ID uscita allarme opportuno e selezionando poi le      |
| Config corrispondenza volto  <br>Gestione Database Volti                                                         | Nome Uscita allarme   alarmOut1     Durata Allarme   30 Secondi     Tipo allarme   NC | opzioni seguenti<br>- Modo OUT                                                                                                    |
| Controllo di accesso<br>Impostazione allarme manomis  <br>Serratura   Config Wiegand                             | Salva                                                                                 | - Manuale (per test)<br>- Manuale (per test)<br>Modo OUT Allarme<br>Tipo allarme<br>Operazione Manuale<br>Aperto<br>Chiudi          |
| Immagine Impostazioni   Video/Audio   OSD   Luminosità dello schermo   Controllo luce bianca   Esposizione Volto |                                                                                       | - su tabella oraria<br>ID Uscita allarme Allarme Out1<br>Modo OUT Allarme<br>Tipo allarme<br>NC<br>O Cancella @<br>Intervallo Tempo |
| <b>Allarme</b><br>Screening temperatura  <br>Rilevamento maschera  <br>Anomalia   Allarme In  <br>Allarme Out    |                                                                                       | <ul> <li>Durata allarme</li> <li>Azione da intraprendere (Normalmente aperto &gt;&gt; NC)</li> </ul>                                |

![](_page_17_Picture_2.jpeg)

# **Gestione segnale video**

| Sistema                                                  | Configurazione Home ► Immagine ► Impostazioni |                             |                |       | - |                                      |
|----------------------------------------------------------|-----------------------------------------------|-----------------------------|----------------|-------|---|--------------------------------------|
| Informazioni di Base   Data e ora                        | Parametri Pianificazione                      |                             |                |       | - |                                      |
| Storage                                                  | simone 05/06/2020 18:34:33                    | Getione file Co             | omune 🗸        | •     |   |                                      |
| [ Volto                                                  |                                               | Luminosita'                 |                | 25    |   |                                      |
| Config corrispondenza volto  <br>Gestione Database Volti |                                               | Contrasto<br>Colore         |                | 50    |   |                                      |
|                                                          |                                               | Saturazione                 |                | 50    |   |                                      |
| Impostazione allarme manomis                             |                                               | Nitidezza [                 |                | 50    |   | Valutare l'abilitazione del servizio |
|                                                          |                                               | Defog [                     |                | 50    |   | WDR per una migliore visione in      |
| Immagine                                                 |                                               | BLC                         | HWDR           | ~     |   | caso di inquadrature che             |
| OSD   Luminosità dello schermo                           |                                               | Livello<br>Bil. Bianco      | Auto           | Y     |   | presentano aree molto chiare e       |
| Esposizione Volto                                        |                                               | Frequenza                   | 50HZ           | ~     |   | molto scure                          |
| Allarme                                                  |                                               | Esposizione<br>Modalita'    | Auto           | ~     |   |                                      |
| Screening temperatura  <br>Rilevamento maschera          |                                               | Guadagno<br>Limite Guadagno |                | 50    |   |                                      |
| Anomalia   Allarme In  <br>Allarme Out                   |                                               |                             | Predefinito Re | evoca |   |                                      |

![](_page_18_Picture_2.jpeg)

# **Aggiornamento firmware**

- 1. Scaricare Upgrade tool, IP tools e fw per E2128TM dal sito S&A. Eseguire un backup della configurazione PRIMA di aggiornare.
- 2. Eseguire Upgrade tool e selezionare il dispositivo
- 3. Ricercare il file kernel nel proprio PC e, dopo aver impostato user e password scelte ed aver selezionato UPGRADE KERNEL cliccare su UPGRADE. Attendere fino al completamento (100%) e NON SPEGNERE il dispositivo per nessuna ragione. Al termine dell'aggiornamento il FACE PANEL resettera' automaticamente.
- 4. Ripetere la procedura con il file firmware, scegliendo UPDATE SOFTWARE e poi UPGRADE

|        | Index     | Camera Name   | IP Address        | MAC address       | Product Type | Software Version | Software Build Date | Kernel version | Result    |
|--------|-----------|---------------|-------------------|-------------------|--------------|------------------|---------------------|----------------|-----------|
|        | 0         | TD9523A2      |                   | 00:18:AE:91:DA:93 | TD-9523A2    | 4.3.1            | 20190605            | 20180809       |           |
|        | 1         | 9452E2A       |                   | 00:18:AE:89:1A:D3 | TD-9452E2A   | 4.3.0            | 20190617            | 20171115       |           |
|        | 2         | TD9585E2      |                   | 00:18:AE:9A:FB:DE | TD-9585E2(   | 4.3.0            | 20181114            | 20180608       |           |
|        | 3         | PTZ Gallarate |                   | 00:18:AE:A2:DE:E4 | TD-8423IS(P  | 4.2.1            | 20191128            | 20190320       |           |
|        | 4         | 9442E3        |                   | 00:18:AE:AF:9B:31 | TD-9442E3    | 5.0.1            | 20200113            | 20190906       |           |
|        | 5         | 9483E2        |                   | 00:18:AE:9A:C4:63 | TD-9483E2    | 4.3.0            | 20181114            | 20180608       |           |
|        | 6         | IPC           | 152.100.5.100     | 00:18:AE:B7:A6:96 | TD-E2128-TM  | 5.0.1            | 20200503            | 20200410       |           |
|        | 7         | E3CONTEGGIO   | 192.168.9.170     | 00:18:AE:AE:1F:F8 | TD-9544E3    | 5.0.2            | 20200515            | 20190906       |           |
|        | 8         | TD-9422S1     |                   | 00:18:AE:61:B8:61 | 942251       | 4.2.1            | 20180316            | 20180124       |           |
|        | 9         | 9483E2        |                   | 00:18:AE:9A:C4:96 | TD-9483E2    | 4.3.0            | 20181114            | 20180608       |           |
|        | 10        | TERMICA       |                   | 00:18:AE:00:87:A5 | TE-384       | 5.0.1            | 20200512            | 20200405       |           |
|        | 11        | 9422S2H       |                   | 00:18:AE:00:30:22 | TD-9422S2H   | 4.2.1            | 20191209            | 20181204       |           |
|        | 12        | 9423M2H       |                   | 00:18:AE:8C:89:4B | TD-9423M2H   | 4.3.0            | 20181017            | 20170608       |           |
|        | 13        | TARGHE        |                   | 00:18:AE:00:34:E7 | TD-9423A3-LR | 5.0.1            | 20200106            | 20190410       |           |
|        | 14        | 9568E2Ingre   |                   | 00:18:AE:8B:D3:01 | TD-9568E2    | 4.1.1            | 20180808            | 20170828       |           |
|        | 15        | 9568E2Mag     |                   | 00:18:AE:AE:21:5F | TD-9568E2    | 4.2.1            | 20200115            | 20191202       |           |
|        |           |               |                   |                   |              |                  |                     |                |           |
| <<br>5 | elect All | Clear All     | Choose all from s | same type         |              |                  |                     |                |           |
| Bat    | tch Upgr  | ade           |                   |                   |              |                  |                     |                | Normal Au |
|        |           | Usen          | name admin        |                   | Password     | 123456           |                     |                |           |
|        |           |               |                   |                   |              |                  |                     |                |           |

5. Utilizzare IP Tools per cercare di nuovo il dispositivo e riassegnare IP. Caricare la cfg via Web e Salvare.

![](_page_19_Picture_7.jpeg)

#### Suggerimenti installativi Face Panel

![](_page_20_Picture_1.jpeg)

![](_page_20_Picture_2.jpeg)

#### Note installative

- Valutare l'altezza di installazione del dispositivo : consigliato 1,20 1,40 m
- Valutare l'inclinazione del dispositivo, per coprire le altezze di tutte le persone
- Non installare in prossimita' di condizionatori o lame d'aria, per una maggiore precisione di misura
- Valutare la gestione tramite interfaccia Web
- Il sistema e' dotato di microfono integrato e di speaker : e' possibile interagire in audio direttamente dall'interfaccia Web

![](_page_21_Picture_6.jpeg)

![](_page_21_Picture_7.jpeg)

![](_page_21_Picture_8.jpeg)

![](_page_22_Picture_0.jpeg)

#### Integrazione con sistemi terze parti

- Controllo presenze
- Varchi controllo accessi
- Elettroserrature
- Varchi automatici

![](_page_22_Picture_6.jpeg)

![](_page_23_Picture_0.jpeg)

#### **Grazie per l'attenzione !**

![](_page_23_Picture_2.jpeg)